## 変換設定の自動生成について(シスプラ キーパー財務版)

株式会社 HAYAWAZA

本資料では、「未変換リストに表示されているデータ」とシスプラ キーパー財務から出力 した「仕訳 CSV ファイル」の2つから変換設定を生成する方法について説明致します。

前提条件:

自動生成するためには、以下の前提条件が必須となります。

条件1:未変換リスト(銀行)もしくは、未変換リスト(Excel)にデータが存在(表示)されていること。

条件2:シスプラ キーパー財務から出力される形式は、「CSV 形式」で保存してください。

出力方法は、2パターンあります。どちらで出力しても問題ありません。

・拡張機能>仕訳のエクスポート>汎用形式

・仕訳帳>印刷>コピー後、Excel にペーストして、csv 形式で保存。

| TFRXプロジェック<br>C #Users¥Owner¥Docur<br>ファイル名:<br>siwake | nents¥syspla¥keej | perzaimu         |                    | ▼ 参照 |
|--------------------------------------------------------|-------------------|------------------|--------------------|------|
| ファイル形式:                                                |                   |                  |                    |      |
| ○ キーバー形式<br>☞ 汎用形式                                     | (タブ区切り<br>(カンマ区切り | 拡張子txt<br>拡張子csv | 科目名等無し)<br>科目名等有り) |      |
|                                                        |                   |                  |                    |      |
|                                                        |                   |                  |                    |      |

|            |       |           | 月度應初 | <:  1 | 23      | · 4 5 | 6 .     |                                       | 入力記     | 定  |
|------------|-------|-----------|------|-------|---------|-------|---------|---------------------------------------|---------|----|
| 処理: で      | 参照    | 6 入力      | 表示方向 | ]: C  | 月初加     | m5 (* | 月末な     | 期間: 1 2 3 + 4 5 6 + 7 8 9 + 10 11 12決 | <br>XII | -  |
| 日付         |       | ſi        | 訪科目  |       |         |       |         | 23/01/11 the 23/12/31                 | 付       | 邞  |
| 11æ        | コード   | 2         | 称    | 部門    | 税       | コード   |         |                                       | 誷       | 事奼 |
| 23/10/27   | 2102  | 金掛買       |      |       | 810     | 1112  | 普通      | 消費税: C税込 G税抜                          |         | ^  |
|            |       |           |      | 00    |         |       |         |                                       |         |    |
| 23/10/27   | 2102  | 金掛買       |      | 1     | 810     | 1112  | 普通      | ▶ ) 消費税額を参考表示する                       |         |    |
|            |       |           |      | 00    |         |       |         | 行幅指定: C 2行幅 @ 3行幅                     |         |    |
| 23/10/27   | 2102  | 金田賀       |      |       | 810     | 1112  | 普通      |                                       |         | _  |
| 00/10/07   | 0100  | mm#1      |      | 00    | 010     | 1110  | *****   | 色指定: (* 白黒印刷) (* カラー印刷) 色選択           | -       | _  |
| 23/10/27   | 2102  | 運動員       |      | 00    | 810     | 1112  | 普通      |                                       |         | _  |
| 09/10/07   | 0100  | with      |      | 00    | 810     | 1110  | ****    | 開始かージン   1                            |         | _  |
| 23/10/21   | 2102  | 月田本       |      | 00    | 010     | 1112  | 日川型     | □ 月毎に改べージする                           |         | -1 |
| 23/10/27   | 2102  | 智料소       |      | 00    | 810     | 1112  | 豊富      | □ 両面印刷用に余白を調整する                       |         | -  |
| 207 107 27 | a lva | P411132   |      | 00    | 010     | 1114  | 60 / 22 | □ ページ番号を印刷しない                         | -       | -  |
| 23/10/27   | 2102  | 買掛金       |      |       | 810     | 1112  | 普通      |                                       |         | -  |
|            |       |           |      | 00    |         |       |         |                                       |         |    |
| 23/10/27   | 1101  | 現金        |      |       | 910     | 2102  | 買掛      | 日期する期間を入力します。<br>選択した期間の範囲内で入力してください。 |         |    |
|            |       | Total Con |      | 00    |         |       |         |                                       |         | -  |
| 23/10/27   | 5402  | 材料仕入高     | i    |       | 511     | 2102  | 買掛      |                                       |         | _  |
|            |       |           |      | 00    | 10      |       |         |                                       |         | _  |
| 23/10/27   | 2102  | 買掛金       |      |       | 810     | 1102  | 当座      | JUEAT DE OK +PJUIU                    |         |    |
|            |       |           |      | 00    | . — — » |       |         | 00 - XYZ商事                            | 1       | _  |
|            |       |           |      |       |         |       |         |                                       |         |    |
|            |       |           |      |       |         |       |         |                                       |         | ~  |

条件3:両社のデータは、「日付」が同一期間のものとしてください。

条件4:シスプラ キーパー財務の仕訳は、税込金額の仕訳が対象となっております。

条件5:シスプラ キーパー財務の仕訳は、単仕訳のみが対象となっております。

※出力されたファイルの金額が税抜金額の仕訳、振替伝票は現時点の仕様では対象外で す。

上記の前提条件のもと操作方法について、以下にご説明致します。

対象の事業所を作成しパターンを登録してコンバートを行います。コンバート後未変換リ ストに以下のデータが表示されます。

| 🚮 нау | AWAZA(x64) - [+- | -パー財務版デモ・第2期(         | R.05/01/01-R.05/12/31) | シスプラ キーバー財務   | §]              |            |             |             | -              | - 🗆 ×           |
|-------|------------------|-----------------------|------------------------|---------------|-----------------|------------|-------------|-------------|----------------|-----------------|
| 💀 77  | イル(F) データ(C)     | 設定(E) アシスタン           | ノト(W) ウィンドウ(X)         | ヘルプ(V) HAYAWA | ZAII-X 💠 HAYAWA | ZAの使い方はこちら | ▲ ご要望・ご不明な点 | お聞かせ下さい 🗛 🕴 | 料金・正式版お申込み     | - 8 ×           |
|       |                  |                       | 表示順を日付順で表示             | ▼ [本·支店;      | ŧ選択] ▼          |            |             |             |                |                 |
| Đ     |                  |                       |                        |               |                 |            |             | 条件          | のリセット 表        | 示項目リセット         |
| No.   | 日付               | 借方勘定科目                | 借方補助科目                 | 借方部門          | 借方金額            | 借方消費税額     | 借方税区分       | 借方摘要1       | 借方摘要2          | 貸方勘定科目          |
| 1     | 2023/04/02       |                       |                        |               | 117,027         |            |             | DC          | 口座振替5          | 1112.普通預金       |
|       | 2000/01/00       |                       |                        |               | 01,050          |            |             | 이번 사무상      | <b>西</b> 町<br> | 1110 # 1875     |
| 3     | 2023/04/05       | 1112.普通預金             |                        |               | 876,941         |            | 810課税対象外·不_ |             |                |                 |
| 4     | 2028/04/10       |                       |                        |               | 10,093          |            |             | JCB カード     | JCB            | 1112.普通預金       |
| 5     | 2028/04/18       | 1112.普通預金             |                        |               | 172,800         |            | 810課税対象外·不_ |             |                |                 |
| 6     | 2023/04/18       |                       |                        |               | 1,728           |            |             |             | BZ手数料          | 1112.普通預金       |
| 7     | 2023/04/19       | 1112.普通預金             |                        |               | 6,360           |            | 810課税対象外·不_ |             |                |                 |
| 8     | 2023/04/25       |                       |                        |               | 12,577          |            |             | カ)アンデス      | 振込BZ1          | 1112.普通預金       |
| 9     | 2023/04/25       |                       |                        |               | 324             |            |             | フリコミ テスウリヨウ | 為替手数料          | 1112.普通預金       |
| 10    | 2023/04/25       | 1112.普通預金             |                        |               | 99,280          |            | 810課税対象外·不_ |             |                |                 |
| 11    | 2023/04/25       |                       |                        |               | 25,362          |            |             | <b>ユ)フジ</b> | 振込BZ1          | 1112.普通預金       |
| 12    | 2023/04/25       |                       |                        |               | 324             |            |             | フリコミ テスウリヨウ | 為替手数料          | 1112.普通預金       |
| 13    | 2023/04/25       |                       |                        |               | 13,043          |            |             | NTT 2月分     | 電話             | 1112.普通預金       |
| 14    | 2023/04/27       | 1112.普通預金             |                        |               | 3,024           |            | 810課税対象外·不_ |             |                |                 |
|       |                  |                       |                        |               |                 |            |             |             |                |                 |
| 未変換   | リスト(銀行)(14) オ    | -<br>東変換リスト(Excel) 仕語 |                        | 設定            |                 |            |             |             |                |                 |
| 借方合計  | :1,430,133       |                       | 貸方合計:1,43              | 0,133         | 貨借              | л* э>х:0   |             | 件数:14件中     | P1 - 14 表示件数(す | ·// · () · () · |

この未変換リストのデータがある状態で「変換設定」タブを選択して以下の画面を表示します。

| 3 | HAYA     | WAZA(x64) - [† | ーパー財務版デモ・第    | 12期(R.05/01/01-R.05/1 | 12/31) シスプラキーバ | -財務]        |                  |                 |                 |                 | - 0             | ×  |
|---|----------|----------------|---------------|-----------------------|----------------|-------------|------------------|-----------------|-----------------|-----------------|-----------------|----|
|   | 771      | ブル(F) データ(C    | ) 設定(E) アジ    | vスタント(W) ウィンドウ        | (X) ヘルプ(V) HAY | AWAZAII-7 💠 | HAYAWAZAの使い方はこちら | ▲ ご要望・ご不明       | 月な点お聞かせ下さい      | ▲ 料金・正式版お申込     | <i></i> ., -    | ₽× |
|   |          |                |               | 表示順を日付順で              | 表示 • [本・       | 支店未選択]      | •                |                 |                 |                 |                 |    |
|   | ÷.       |                |               |                       |                |             |                  |                 |                 | 条件のリセット         | 表示項目リセット        |    |
|   | 鲁先<br>順位 | 更新日時           | 利用日時          | 借方勘定科目                | 借方補助科目         | 借方部門        | 借方税区分            | 借方撞要1<br>(変換元)→ | 借方摘要1<br>→(変換先) | 借方撞要2<br>(変換元)→ | 借方摘要2<br>→(変換先) |    |
|   |          |                |               |                       |                |             |                  |                 |                 |                 |                 |    |
|   |          |                |               |                       |                |             |                  |                 |                 |                 |                 |    |
|   |          |                |               |                       |                |             |                  |                 |                 |                 |                 |    |
|   |          |                |               |                       |                |             |                  |                 |                 |                 |                 |    |
|   |          |                |               |                       |                |             |                  |                 |                 |                 |                 |    |
|   |          |                |               |                       |                |             |                  |                 |                 |                 |                 |    |
|   |          |                |               |                       |                |             |                  |                 |                 |                 |                 |    |
|   |          |                |               |                       | _              |             |                  |                 |                 |                 |                 |    |
| 未 | 変換リ      | スト(銀行)(14)     | 未変換リスト(Excel) | 仕訳エディタ(変換)約           | 変換設定           |             |                  |                 |                 |                 |                 |    |
|   |          |                |               | L L                   |                |             |                  |                 |                 | 表示件             | 数(すべて) 🔸        | ۵. |

「変換設定」タブが選択された状態でCSV形式の仕訳ファイルを画面にドロップします。ドロップすると以下の画面が表示されます。

| 🏭 変換設定の自動生成                      |                                                                                                    | ×      |  |  |  |  |  |  |  |
|----------------------------------|----------------------------------------------------------------------------------------------------|--------|--|--|--|--|--|--|--|
| 未変換リスト 作 訳エディタ さ                 | 高度なオプション                                                                                                  |        |  |  |  |  |  |  |  |
| □ 未変換リスト用の変換影                    | 定を自動生成する                                                                                                  |        |  |  |  |  |  |  |  |
| 会計ソフトから出力した「仕書<br>交換設定を台動生式します   | 計ソフトから出力した「仕訳ファイル」と「未変換リスト(銀行)」、「未変換リスト(Excel)」のデータから<br>換設定を自動生成します、生成するための一致条件を選択してから「生成する」ボタンを選択して下さい。 |        |  |  |  |  |  |  |  |
|                                  | 金額                                                                                                    |        |  |  |  |  |  |  |  |
| -比較条件(任意)<br>② 勘定科目              | ✓ 補助科目                                                                                                    |        |  |  |  |  |  |  |  |
| 摘要条件(任意)                         | が指定文字数以上を生成の対象とする: 3 文字以上                                                                                 |        |  |  |  |  |  |  |  |
| ●自動調整オブション                       | Rデータの検証」「変換設定の自動調整」を行う                                                                                    |        |  |  |  |  |  |  |  |
| <ul> <li>自動調整後に再コンバート</li> </ul> | を行う                                                                                                    |        |  |  |  |  |  |  |  |
| - 再コンバートファイル                     |                                                                                                    | 参照     |  |  |  |  |  |  |  |
|                                  | 王成する(Y)     王成する(Y)                                                                                       | ンセル(N) |  |  |  |  |  |  |  |

未変換リストにある仕訳に対しての変換設定を作成する場合は、タブを「未変換リスト」に 合わせ、「未変換リスト用の変換設定を自動生成する」にチェックを入れます。

チェックを入れると、比較条件のエリアが入力できるようになります。 下記の画面では、仕訳の片側の比較条件を設定します。 比較の必須項目は、以下の項目が一致しないと変換設定の自動生成はされません。

| の 小 変換設定の自動生成                                                                                               | ×       |
|----------------------------------------------------------------------------------------------------|---------|
| 未変換リスト 仕訳エディタ 高度なオプション                                                                                      |         |
| 図 未変換リスト用の変換設定を自動生成する                                                                                       |         |
| 会計ソフトから出力した「仕訳ファイル」と「未変換リスト(銀行)」、「未変換リスト(Excel)」のデータから<br>変換設定を自動生成します。生成するための一致条件を選択してから「生成する」ボタンを選択して下さい。 |         |
| 比較条件                                                                                                    |         |
|                                                                                                    |         |
| 比較条件(任意)                                                                                                    |         |
| ☑ 勘定科目 ☑ 補助科目 ☑ 部門                                                                                          |         |
| 摘要条件(任意)                                                                                                    |         |
| 🗋 未変換リストの摘要が指定文字数以上を生成の対象とする: 3 🔮 文字以上                                                                      |         |
|                                                                                                    |         |
| 自動調整オブション                                                                                                   |         |
| ○ 変換設定を生成後、「仕訳データの検証」、「変換設定の自動調整」を行う                                                                        |         |
| □ 自動調整後に再コンバートを行う                                                                                           |         |
| 再コンパートファイルー                                                                                                 |         |
|                                                                                                    | 参照      |
|                                                                                                    |         |
| 生成する(Y)     メ     キ                                                                                         | ャンセル(N) |

- ・日付
- 金額
- ・ 勘定科目 (片側の勘定科目)

以下の項目は、任意となります。

(チェックボックスを外すと、比較条件から外れます)

- •補助科目(片側の補助科目)
- ・部門(片側の部門)

上記の比較条件の項目を選択したら「生成する」ボタンを選択します。選択すると生成処 理が開始されます。生成が終了後、以下の画面が表示されます。

|   | 件の変換設定が登録されました。<br>件の変換設定が更新されました。<br>件の追加仕訳が登録されました。 |  |
|---|-------------------------------------------------------|--|
|   |                                                       |  |
| L | ОК                                                    |  |

また、キーパー財務の仕訳帳に取引先が出力されている場合、以下の画面が表示されることがあります。

| 🐰 HAYAW | AZA:書出しオプションの調整確認                                                                      | × |
|---------|----------------------------------------------------------------------------------------|---|
|         | 摘要3を取引先として使用します。<br>摘要の書出しを変更しますか?<br>「はい」を書出しの摘要項目が変更されます。<br>「いいえ」を選択すると処理をキャンセルします。 | - |
|         | (はい(Y) (いいえ(N)                                                                         |   |

「はい」を押すと、借方摘要3と貸方摘要3を自動的に認識します。 書き出しのオプション等も自動で設定されます。

「いいえ」を選ぶと、取引先の設定はされず、変換設定が生成されます。

自動生成が終了すると、生成された変換設定が自動で反映されます。 仕訳エディタでご確認ください。

| 🕂 HAYAW  | AZA(x64) - [キ· | -パー財務版デモ・第2期(   | R.05/01/01-R.05/12/31 | ) シスプラ キーパ・ | -財務]          |             |                        |                  | - 0          |
|----------|----------------|-----------------|-----------------------|-------------|---------------|-------------|------------------------|------------------|--------------|
| 🖶 ファイル   | (F) データ(C)     | 設定(E) アシスタン     | ント(W) ウィンドウ(X)        | ヘルプ(V) HAY  | AWAZAニュース 🔹 H | AYAWAZAの使い方 | はこちら 🛕 ご要望・ご不明な点お聞かせ下さ | い 🛕 料金・正式版お申込み   | 6            |
|          |                | n 📄 🗖           | 表示順を日付順で表示            | • [本·3      | ち店未選択1        | •           |                        |                  |              |
|          |                |                 |                       | 1.0.0       |               |             |                        |                  |              |
| <b>H</b> |                |                 |                       |             |               |             |                        | 条件のリセット          | 表示項目リセット     |
| No.      | 日付             | 借方勘定科目          | 借方補助科目                | 借方部門        | 借方金額          | 借方消費税額      | 信方税区分                  | 借方摘要1            | 借方摘要2        |
| 1        | 2023/04/02     | 5621雑費          |                       |             | 117,027       | 10,639      | 511(仕入)課税売上対応課税仕入      | DC 口座振替5         |              |
| 2        | 2023/04/02     | 5614.通信費        |                       |             | 91,250        | 8,296       | 511(仕入)課税売上対応課税仕入      | NTT 1月分 電話       |              |
| 3        | 2023/04/05     | 1112.普通預金       |                       |             | 876,941       |             | 810課税対象外·不課税           | ヒコショウカイ 振込1      |              |
| 4        | 2023/04/10     | 5201.仕入高        |                       |             | 10,093        | 918         | 511(仕入)課税売上対応課税仕入      | JCB カードJCB       |              |
| 5        | 2023/04/13     | 1112.普通預金       |                       |             | 172,800       |             | 810課税対象外·不課税           | アツギサンギヨウ(力 振     |              |
| 8        | 2023/04/25     | 5621雑費          |                       |             | 12,577        | 1,144       | 511(仕入)課税売上対応課税仕入      | カ)アンデス 振込BZ1     |              |
| 11       | 2023/04/25     | 6212.接待交際費      |                       |             | 25,362        | 2,306       | 511(仕入)課税売上対応課税仕入      | ユ)フジ 振込BZ1       |              |
|          |                |                 |                       |             |               |             |                        |                  |              |
| 未変換リスト   | (銀行)(7) 未      | 変換リスト(Excel) 仕訓 | Rエディタ(変換済)(7) 変       | 換設定(7)      |               |             |                        |                  |              |
| 借方合計:1,  | 306,050        |                 | 貸方合計:1,3              | 306,050     |               | 貸借バランス:0    |                        | 件数:7件中1 - 7 表示件数 | k(すべて) - []] |

HAYAWAZA には、仕訳日記帳のデータと仕訳エディタのデータを比較して 相違点を確認できる、「仕訳の検証」機能もあります。

変換設定自動生成後は、検証機能も合わせてご利用いただくと便利です。

仕訳の検証機能については、動画マニュアルを参考にしてください。 【音声なし】3摘要が違うとどうなる!?変換設定自動生成検証【HAYAWAZAplus】

以上